Если Вы ранее не выполняли вход в облачные сервисы Microsoft 365 (Teams, OneDrive, портал office.com), то при первом входе система попросит предоставить дополнительные данные для обеспечения защиты учётной записи – установить мобильное приложение **Authenticator.** Скачайте приложение <u>https://play.google.com/store/apps/details?id=com.azure.authenticator&hl=ru</u> (android)

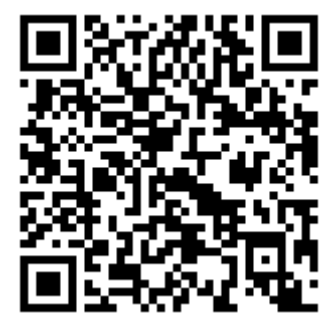

или https://apps.apple.com/us/app/microsoft-authenticator/id983156458 (IOS)

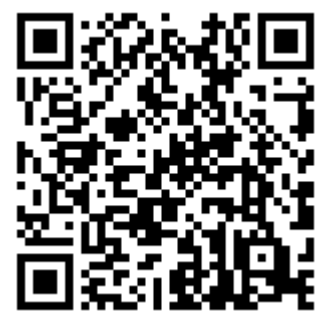

и сделайте привязку вашего аккаунта на выбор мобильный номер или личный почтовый ящик. Данные дополнительные каналы связи помогут проверить подлинность владельца учётной записи или помочь в самостоятельном восстановлении пароля без помощи ДИТ.

Данная настройка выполняется единожды и её описание сделано именно через сервис office.com. При выполнении данной настройки через разные сервисы внешний вид сообщений и окон может различаться. Принцип остаётся единым.

 При входе в сервис office.com указываем логин (например для сотрудников <u>v.pupkin@satbayev.university</u>, для студентов <u>XXX@stud.satbayev.university</u>, где XXX – полный ИИН) и нажимаем «Далее»

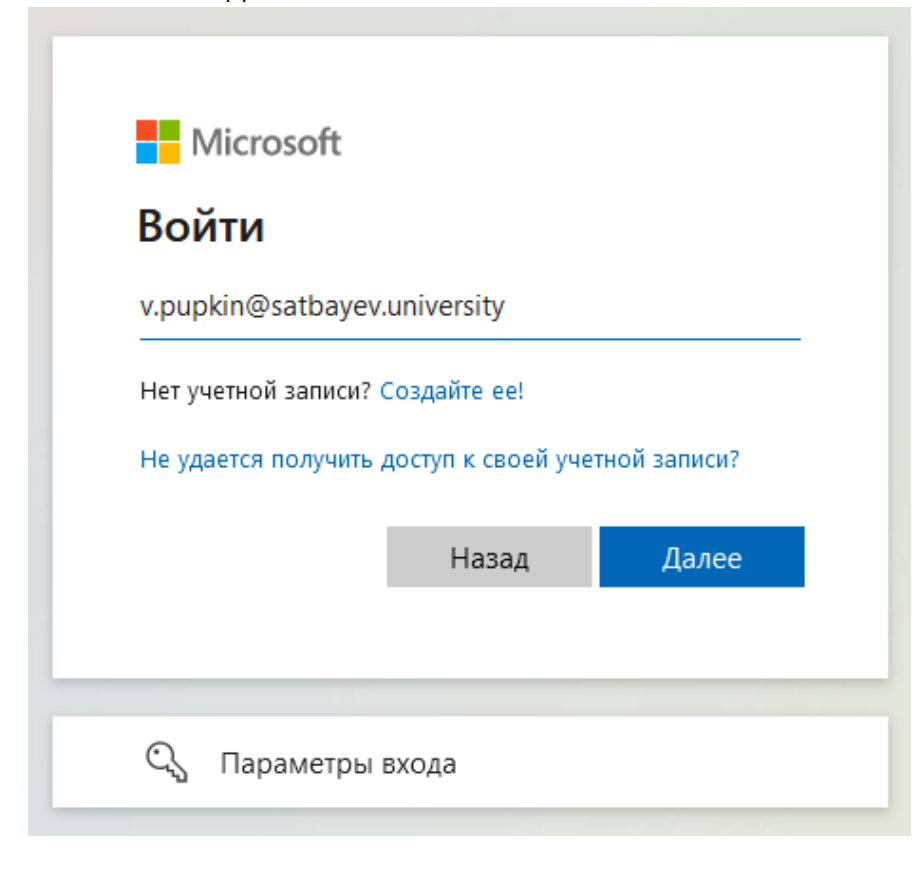

2) В следующем окне ввести пароль от своей учётной записи и нажимаем «Войти»

| SATBAYEV<br>UNIVERSITY         |       |
|--------------------------------|-------|
| ← v.pupkin@satbayev.university |       |
| Введите пароль                 |       |
| Пароль                         |       |
| Я не помню свой пароль         |       |
|                                | Войти |
|                                |       |

3) Сервис сообщит, что необходимо предоставить дополнительные данные и настроить приложение на своём смартфоне. Необходимо нажать «Далее»

| ✓            | ayev.university                 |
|--------------|---------------------------------|
| Требуют      | ся дополнительные               |
| сведения     | я                               |
|              |                                 |
| Вашей органи | ізации требуются дополнительные |
| сведения для | защиты вашей учетной записи     |
| Вашей органи | изации требуются дополнительные |
| сведения для | защиты вашей учетной записи     |
| Использовать | о другую учетную запись         |

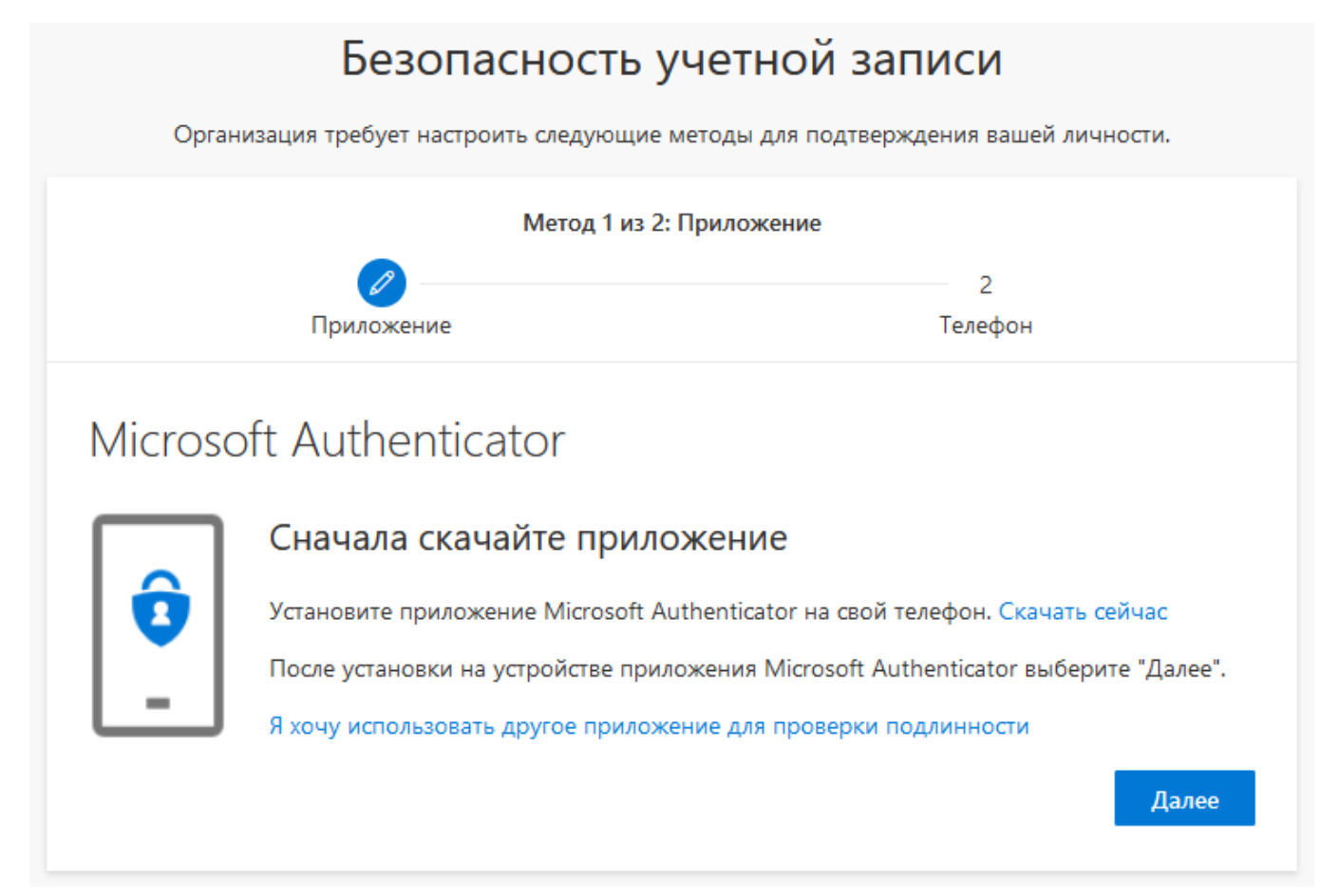

## 5) И еще раз нажать «Далее»

| Безопасность учетной записи                                                      |                                                                                                    |                                                                |                         |
|----------------------------------------------------------------------------------|----------------------------------------------------------------------------------------------------|----------------------------------------------------------------|-------------------------|
| Организация требует настроить следующие методы для подтверждения вашей личности. |                                                                                                    |                                                                |                         |
| Метод 1 из 2: Приложение                                                         |                                                                                                    |                                                                |                         |
|                                                                                  | Приложение                                                                                                    | 2<br>Телефон                                                   |                         |
| Microso                                                                          | oft Authenticator<br>Настройка учетной запис<br>Разрешите уведомления, когда появит<br>учетную запись и выберите "Рабочая н | И<br>ся соответствующий запрос. Зате<br>или учебная".<br>Назад | ем добавьте<br>1. Далее |

6) В появившемся окне необходимо следовать инструкциям, установив приложение на смартфон, добавить «Рабочую учётную запись» и выполнить «привязку» её по вышедшему QR коду. Когда учётная запись появится в приложении на смартфоне, необходимо нажать на кнопку «Далее»

| Безопасность учетной записи                                                                                 |             |  |
|----------------------------------------------------------------------------------------------------|-------------|--|
| Организация требует настроить следующие методы для подтверждения вашей личности.                            |             |  |
| Метод 1 из 2: Приложение                                                                                    |             |  |
|                                                                                                    | 2           |  |
| Приложение                                                                                                  | Телефон     |  |
| Microsoft Authenticator                                                                                     |             |  |
| Сканирование QR-кода                                                                                        |             |  |
| Отсканируйте QR-код в приложении Microsoft Authenticator. Это свяжет приложение с вашей<br>учетной записью. |             |  |
| После сканирования QR-кода выберите "Далее".                                                                |             |  |
|                                                                                                    |             |  |
| Не удается отсканировать изображение?                                                                       |             |  |
|                                                                                                    | Назад Далее |  |

7) Система предложит Вам подтвердить через уведомление, которое выйдет в приложении «Authenticator» на вашем телефоне.

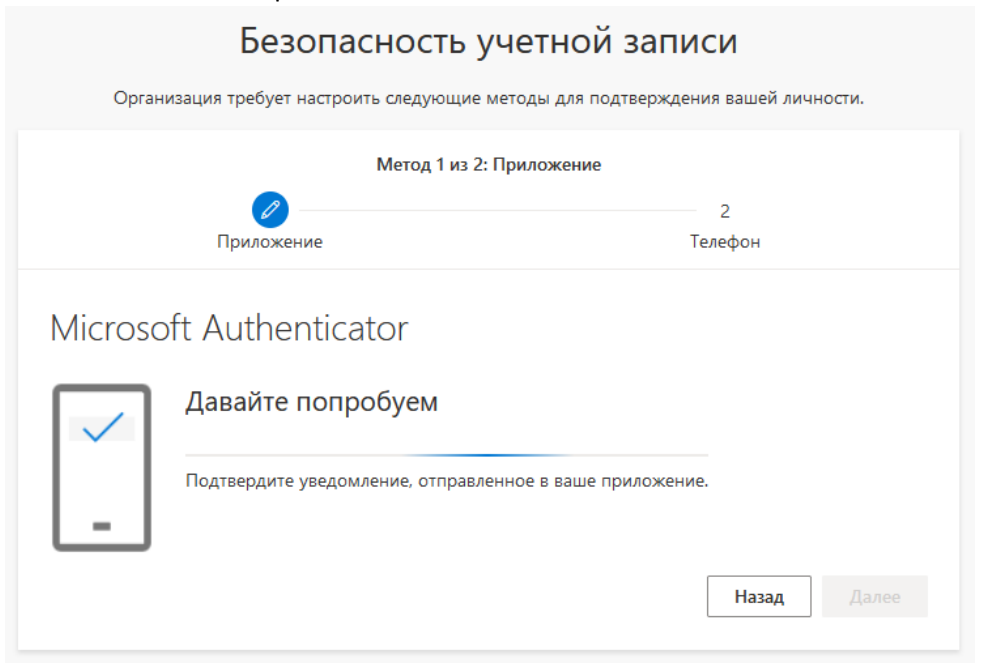

8) Нажимаете на кнопку «Утвердить». После у вас выйдет следующее сообщение:

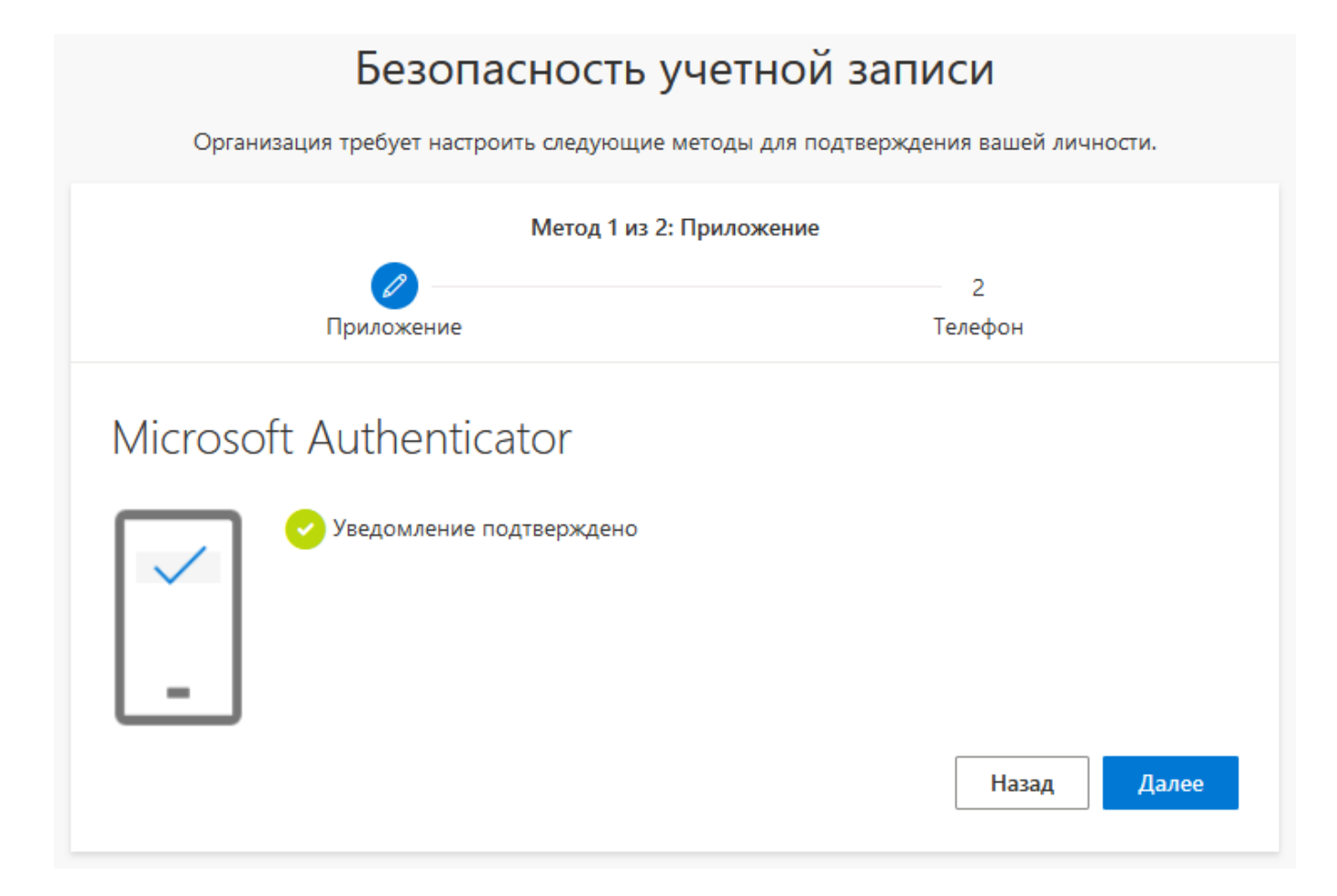

 Нажимаете «Далее». После у Вас выйдет следующий шаг по настройки дополнительного метода авторизации через смс. Необходимо выбрать страну Казахстан и вписать Ваш номер телефона (без +7 или 8)

| Безопасность учетной записи                                                                                                    |  |  |
|----------------------------------------------------------------------------------------------------|--|--|
| Организация требует настроить следующие методы для подтверждения вашей личности.                                                                                                    |  |  |
| Метод 2 из 2: Телефон                                                                                                    |  |  |
| Приложение                                                                                                    |  |  |
| Телефон                                                                                                    |  |  |
| Вы можете подтвердить свою личность, ответив на телефонный звонок или получив SMS с кодом на<br>свой телефон.                                                                                        |  |  |
| Какой номер телефона вы хотели бы использовать?                                                                                                    |  |  |
| Kazakhstan (+7) 701                                                                                                    |  |  |
| • Отправить мне код в SMS                                                                                                    |  |  |
| О Позвонить мне                                                                                                    |  |  |
| Может взиматься плата за сообщения и передачу данных. Нажимая кнопку "Далее", вы принимаете<br>Условия предоставления услуг и Заявление о конфиденциальности и использовании файлов cookie.<br>Далее |  |  |
| <u>Я хочу настроить другой метод.</u>                                                                                                    |  |  |

10) Далее Вам необходимо ввести в поле 6-значный код, который придёт по смс на указанный номер и нажать «Далее»

| Безопасность учетной записи                                                       |                          |  |
|-----------------------------------------------------------------------------------|--------------------------|--|
| Организация требует настроить следующие методы для подтверждения вашей личности.  |                          |  |
| Метод 2 из 2: Телефон                                                             |                          |  |
| Приложение                                                                        | <b>Г</b> елефон          |  |
| Телефон                                                                           |                          |  |
| Мы отправили 6-значный код на номер +7 701<br>Ввод кода<br>Отправить код повторно | . Введите этот код ниже. |  |
|                                                                                   | Назад Далее              |  |
| <u>Я хочу настроить другой метод.</u>                                             |                          |  |

11) При успешном подтверждении выйдет сообщение о зарегистрированном телефоне. Нажимаете «Далее».

| 1 1                                                                              |           |         |
|----------------------------------------------------------------------------------|-----------|---------|
| Безопасность учетной записи                                                      |           |         |
| Организация требует настроить следующие методы для подтверждения вашей личности. |           |         |
| Метод 2 из 2: Телефон                                                            |           |         |
|                                                                                  |           |         |
| Пр                                                                               | риложение | Телефон |
| Телефон                                                                          |           |         |
| 🗸 SMS-сообщение проверено. Ваш телефон зарегистрирован.                          |           |         |
|                                                                                  |           | Далее   |

12) После того, как Вы успешно пройдёте настройку самых необходимых методов авторизации, выйдет следующее окно о завершении. Нажимаете «Готово».

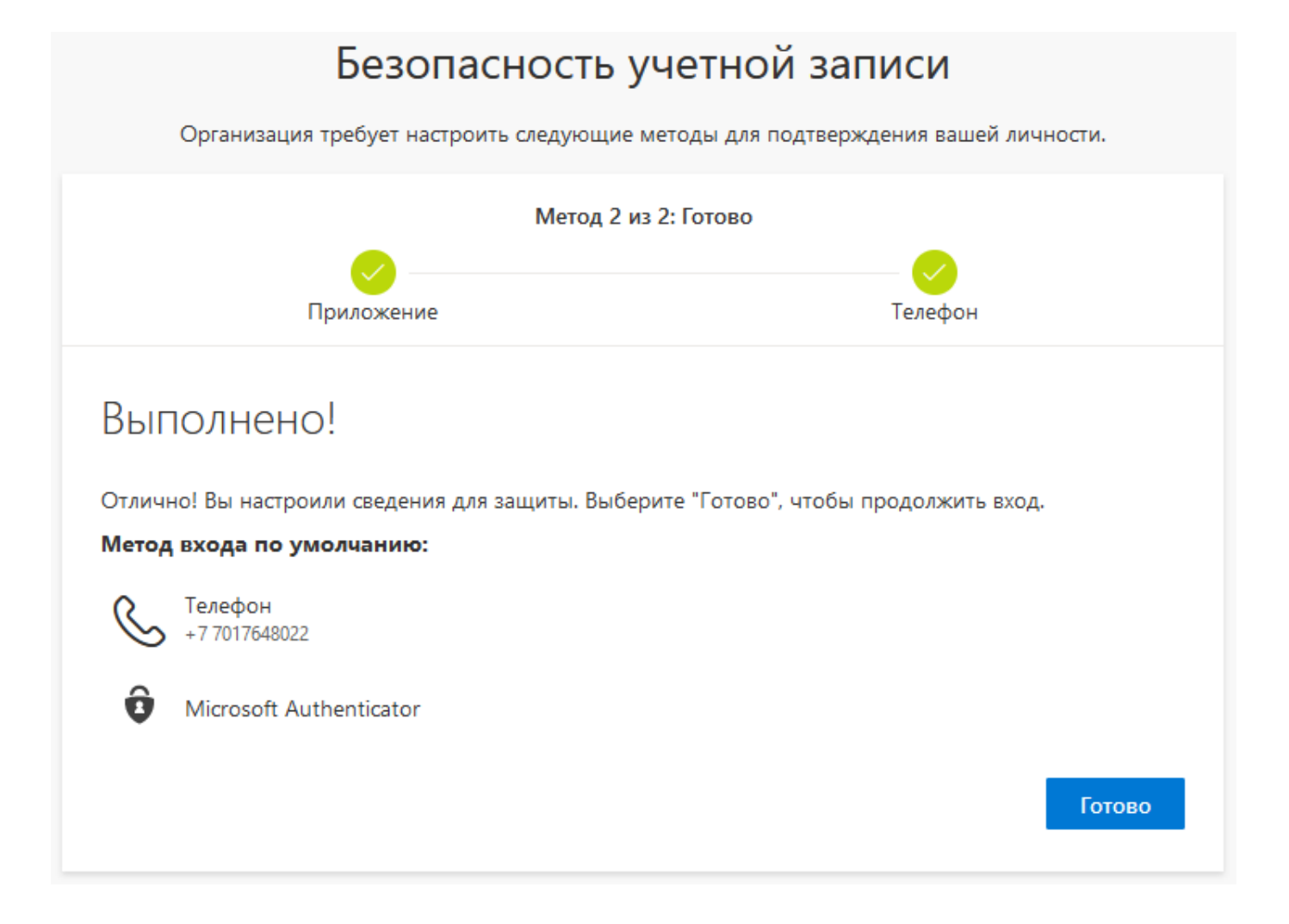

- 13) Настройка завершена. Изменить параметры/данные для связи можно в настройках своего профиля или обратиться в отдел технической поддержки по внутреннему номеру 7151 для включения режима повторного предоставления данных. Теперь вы можете зайти в любой другой сервис используя подтверждение через приложение «Authenticator» на телефоне, либо выбрав «другой способ» и метод «СМС».
- 14) В случае, если вы случайно удалили приложение MS Authenticator или сменили сотовый телефон, то Вам необходимо обратиться в ДИТ с просьбой сбросить настройку 2-ух факторной авторизации. Сделать это можно либо написав ваш логин на почту <u>dis-help@satbayev.university</u>, либо прийти лично с удостоверением личности в НК 510.